# Configuring daily, weekly and monthly monitoring

#### Contents

- Overview
- Getting Started
- Configuring a Daily Monitoring Period
- Configuring a Weekly Monitoring Period
- Configuring a Monthly Monitoring Period
- Applying Monitoring Periods to Monitors

#### Overview

By default, Uptime Infrastructure Monitor continuously collects data from monitored systems. If you only need to collect data from a system at a particular interval, you can configure *monitoring periods* and apply them to a service monitor. Monitoring periods are times during which a service monitor will actively monitor a host and send alerts.

You can easily create monitoring periods to suit your specific requirements. For example, you can create a monitoring period named Weekends that only monitors a host from 12:00 AM on Saturday to 11:59 PM on Sunday.

This article explains how to configure daily, weekly and monthly monitoring periods.

## **Getting Started**

To configure monitoring periods:

- 1. On the Uptime Infrastructure Monitor tool bar, click Services.
- 2. In the Services tree panel, click Add Monitoring Period.

blocked URL

Click the Help on Time Formats link in the Add Monitoring Period window for more examples.

## **Configuring a Daily Monitoring Period**

A daily monitoring period will check a system once per day during a range of times that you specify. To configure a daily monitoring period:

- 1. In the Add Monitoring Period window, enter a descriptive name in the Name field.
- 2. To create a monitoring period to run every day of the week from 8 AM to 6 PM, enter: Sun-Sat 8am-6pm.
- blocked URL
- 3. Click Save

You can now Apply the monitoring period to a monitor.

## **Configuring a Weekly Monitoring Period**

A weekly monitoring period will check a system once or more over a seven-day period during a range of times that you specify. To configure a weekly monitoring period:

- 1. In the Monitoring Periods window, enter a descriptive name in the Monitor Period Name field.
- 2. The following example shows how to create a weekly monitoring period that covers Monday, Wednesday and Friday for the entire day. A single day of the week could be similarly specified.
- blocked URL
- 3. Click Save.

You can now Apply the monitoring period to a monitor.

## **Configuring a Monthly Monitoring Period**

A monthly monitoring period will check a system once or more over a month, during a range of times that you specify. To configure a monthly monitoring period:

- 1. In the Monitoring Periods window, enter a descriptive name in the Monitor Period Name field.
- It is possible to specify a numerical day of the month or the day of the week in a specific week of the month. An example of each follows. blocked URL
- blocked URL
- 3. Click Save.

You can now Apply the monitoring period to a monitor.

#### **Applying Monitoring Periods to Monitors**

When creating a new service monitor, simply select the desired monitoring period in the Monitoring Period section. The process to change the monitoring period for a service monitor is similar: open the service monitor for editing, scroll down to the monitoring period section, select the desired monitoring period and click Save.

blocked URL